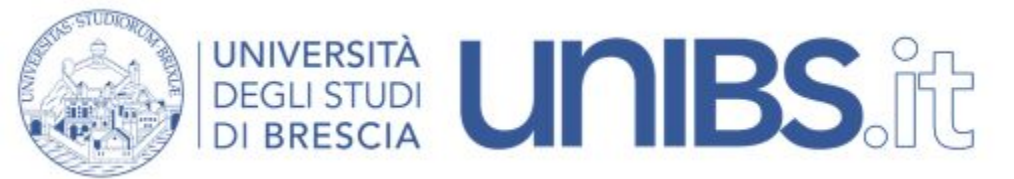

Rete Fissa autenticata: impostazioni per Windows 10

1. Si seguano le istruzioni relative all'installazione del certificato di root della Rete.

ATTENZIONE: per l'installazione del certificato è necessario che il proprio calcolatore sia connesso in rete. Si consiglia agli studenti di eseguire questa operazione presso i tutor della struttura di appartenenza.

2. Si prema con il mouse in basso a destra sul pulsante "Start", si cerchi poi tra le applicazioni la cartella *"Strumenti di amministrazione Windows"* 

3. Si selezioni poi l'applicazione "Gestione computer"

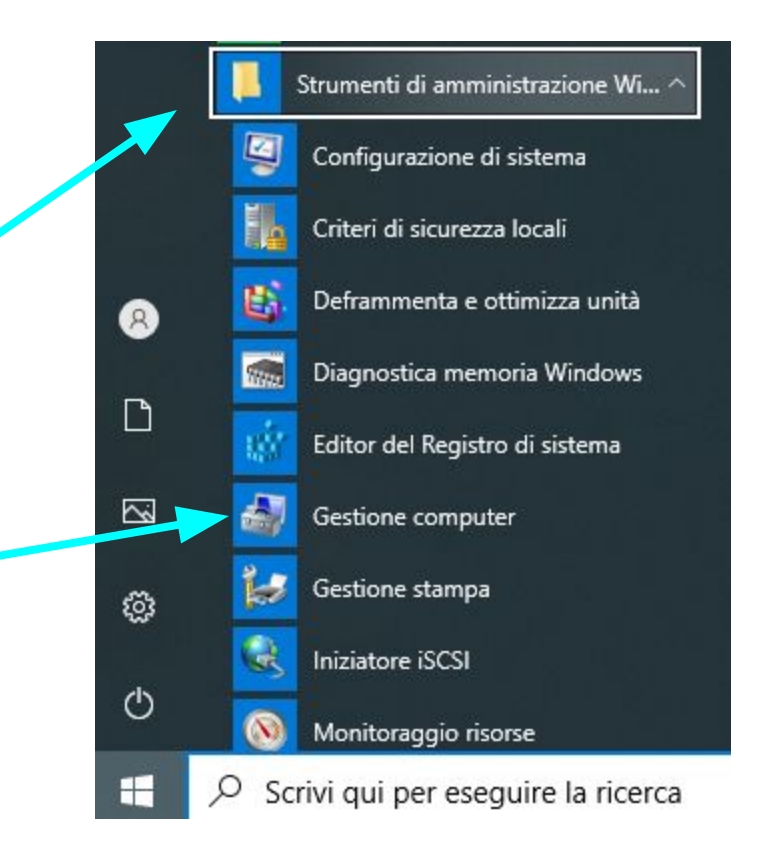

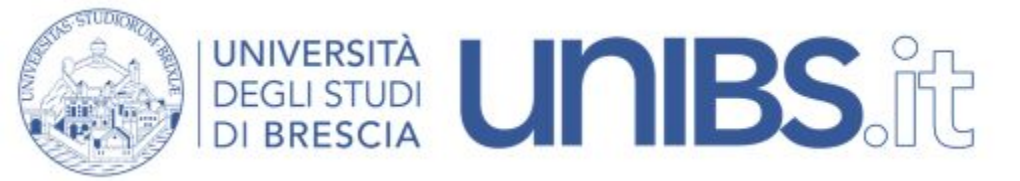

**4**. Nella colonna di sinistra si selezioni "Servizi e applicazioni", quindi "Servizi". Si vedranno elencate nella parte destra della finestra una serie di voci.

| Gestione computer                                                                                                    | And a second second second second second second second second second second second second second second second |                                                                                                    |                                                                                                    |                                                                |                                                                                                    |                                                                                                    |
|----------------------------------------------------------------------------------------------------|----------------------------------------------------------------------------------------------------|----------------------------------------------------------------------------------------------------|----------------------------------------------------------------------------------------------------|----------------------------------------------------------------|----------------------------------------------------------------------------------------------------|----------------------------------------------------------------------------------------------------|
| File Azione Visualizza ?                                                                                                    |                                                                                                    |                                                                                                    |                                                                                                    |                                                                |                                                                                                    |                                                                                                    |
| 🗢 🔿 🔁 🗊 🧔 😖 🛛 🕻                                                                                                    |                                                                                                    |                                                                                                    |                                                                                                    |                                                                |                                                                                                    |                                                                                                    |
| <ul> <li>Gestione computer (locale)</li> <li>Wilità di sistema</li> <li>Utilità di pianificazione</li> </ul>                                                                                                    | <ul> <li>Servizi</li> <li>Selezionare un elemento per</li> </ul>                                               | Nome                                                                                                    | Descrizione                                                                                                    | Stato                                                          | Tipo di avvio                                                                                                    | Connessione                                                                                                    |
| <ul> <li>Visualizzatore eventi</li> <li>Cartelle condivise</li> <li>Utenti e gruppi locali</li> <li>Prestazioni</li> <li>Gestione dispositivi</li> <li>Archiviazione</li> <li>Gestione disco</li> <li>Servizi e applicazioni</li> <li>Servizi</li> <li>Controllo WMI</li> </ul> | visualizzarne la descrizione.                                                                                  | <ul> <li>Accesso dispositiv</li> <li>Accesso rete</li> <li>Accesso secondario</li> <li>Acer ePower Service</li> <li>Acquisizione di im</li> <li>ActiveX Installer (</li> <li>Adobe Acrobat U</li> <li>Adobe Acrobat U</li> <li>Agente criteri IPsec</li> <li>Agente protezione</li> <li>Alimentazione</li> <li>Applicazione di sis</li> <li>Archiviazione prot</li> </ul> | Abilita l'acc<br>Mantiene u<br>Abilita proc<br>Acer ePowe<br>Offre servizi<br>Fornisce la<br>Adobe Acro<br>IPsec (Inter<br>Risolve gli i<br>Il servizio A<br>Gestisce crit<br>Gestisce la c<br>Fornisce arc | Avviato<br>Avviato<br>Avviato<br>Avviato<br>Avviato<br>Avviato | Manuale<br>Manuale<br>Manuale<br>Automatico<br>Automatico<br>Manuale<br>Automatico<br>Manuale<br>Automatico<br>Manuale<br>Automatico<br>Manuale<br>Manuale | Sistema locale<br>Sistema locale<br>Sistema locale<br>Sistema locale<br>Servizio locale<br>Sistema locale<br>Sistema locale<br>Servizio di rete<br>Servizio di rete<br>Servizio di rete<br>Sistema locale<br>Sistema locale<br>Sistema locale |

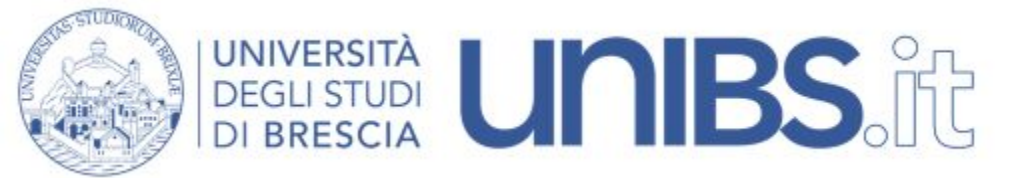

5. Si prema con il tasto destro del mouse su "Configurazione automatica reti cablate", quindi si selezioni dal menù a tendina "Proprietà".

### O Servizi

| Configurazione automatica reti |  |
|--------------------------------|--|
| cablate                        |  |

Avvia il servizio

#### Descrizione:

Il servizio Configurazione automatica reti cablate (DOT3SVC) è responsabile dell'esecuzione dell'autenticazione IEEE 802.1X su interfacce Ethernet. Se la rete cablata in uso impone l'autenticazione 802.1X, è necessario configurare il servizio DOT3SVC in modo che venga eseguito per attivare la connettività di livello 2 e/o per fornire l'accesso alle risorse di rete. Il servizio DOT3SVC non interessa in alcun modo le reti cablate che non impongono l'autenticazione 802.1X.

| Nome                                                              | Descrizione    | Stato   | Tipo di avvio | Connessione      |
|-------------------------------------------------------------------|----------------|---------|---------------|------------------|
| 🔅 Browser di computer                                             | Mantiene u     | Avviato | Manuale       | Sistema locale   |
| 🔍 Cache tipi di carattere Windows Presentation Foundation 3.0.0.0 | Consente di    |         | Manuale       | Servizio locale  |
| 🔍 Centro sicurezza PC                                             | WSCSVC (C      | Avviato | Automatico (  | Servizio locale  |
| Client DHCP                                                       | Registra e a   | Avviato | Automatico    | Servizio locale  |
| 🔍 Client di Criteri di gruppo                                     | Questo serv    | Avviato | Automatico    | Sistema locale   |
| 🔍 Client DNS                                                      | Il servizio Cl | Avviato | Automatico    | Servizio di rete |
| COM+ Event System                                                 | Supporta il    | Avviato | Automatico    | Servizio locale  |
| 🔍 Condivisione connessione Internet (ICS)                         | Fornisce ser   |         | Disabilitato  | Sistema locale   |
| 🔍 Conexant Audio Message Service                                  | Monitors au    | Avviato | Automatico    | Sistema locale   |
| 🖏 Configurazione automatica reti cablate                          | Il servizio C  |         | N             | Cakanan Inanta   |
| 🔍 Configurazione automatica WLAN                                  | Il servizio W  | Avviato | Avvia         |                  |
| 🖏 Configurazione automatica WWAN                                  | Questo serv    |         | Arresta       |                  |
| Configurazione Desktop remoto                                     | Il servizio C  |         | N Sospend     | li               |
| 🖗 Connection Manager di Accesso remoto                            | Consente la    |         | Riprendi      | i                |
| 🔍 Connessioni di rete                                             | Gestisce gli   | Avviato | N Riavoria    |                  |
| 🔍 Copia shadow del volume                                         | Gestisce e i   |         | P             |                  |
| 🔍 Criterio rimozione smart card                                   | Consente di    |         | N Tutte le    | attività 🕨 🕨     |
| 🔍 Disco virtuale                                                  | Fornisce ser   |         | N             | 2                |
| 🔍 Distributed Transaction Coordinator                             | Coordina le    |         | Aggiorn       | a                |
| 🖏 Dritek WMI Service                                              | Launch Ma      | Avviato | A Propriet    | tà               |
| 🔍 EFS (Encrypting File System)                                    | Implementa     |         | N             |                  |
| SegisTec Ticket Service                                           | EgisTec Tic    |         | A ?           |                  |
| 🕮 Enumeratore bus IP PnP-X                                        | Il servizio en |         | Manuale       | Sistema locale   |

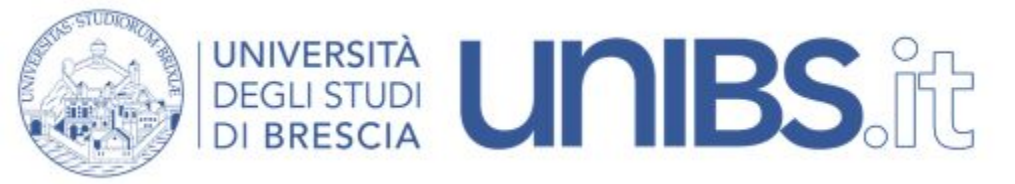

- 6. Nella scheda "Generale" si selezioni dall'elenco a tendina "Tipo di avvio" : "Automatico" e si prema il tasto "Avvia"
- 7. Premere il tasto "OK" e chiudere tutte le finestre.

| enerale                 | Connessione                      | e Ripristino                     | Relazioni di dipendenza                                        |
|-------------------------|----------------------------------|----------------------------------|----------------------------------------------------------------|
| Nome de                 | el servizio:                     | dot3svc                          |                                                                |
| Nome vis                | sualizzato:                      | Configurazio                     | one automatica reti cablate                                    |
| Descrizio               | one: (DC                         | ervizio Configu<br>)T3SVC) è re: | urazione automatica reti cablate<br>sponsabile dell'esecuzione |
| Percorso<br>C:\Wind     | file eseguibile<br>ows\system32  | e:<br>?\svchost.exe              | + LocalSystemNetworkRestricted                                 |
| Tipo <mark>d</mark> i a | vvio: Ma                         | anuale                           |                                                                |
| Informazi               | Au<br>ioni sulla ci Au           | tomatico (avv<br>tomatico        | rio ritardato)                                                 |
| Stato del               | Servizio: Arre                   | anuale<br>sabilitato<br>estato   |                                                                |
| Av                      | via                              | Interrompi                       | Sospendi Riprendi                                              |
| Èpossibi                | ile specificare<br>viato da qui. | i parametri ini:                 | ziali da applicare quando il servizio                          |

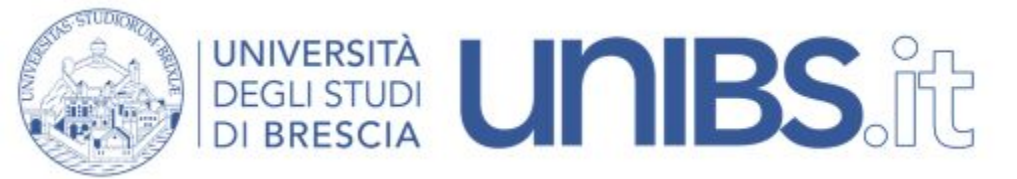

8. Una volta attivata l'autenticazione sulla scheda di rete, selezionare "Impostazioni" dal menù "Start"

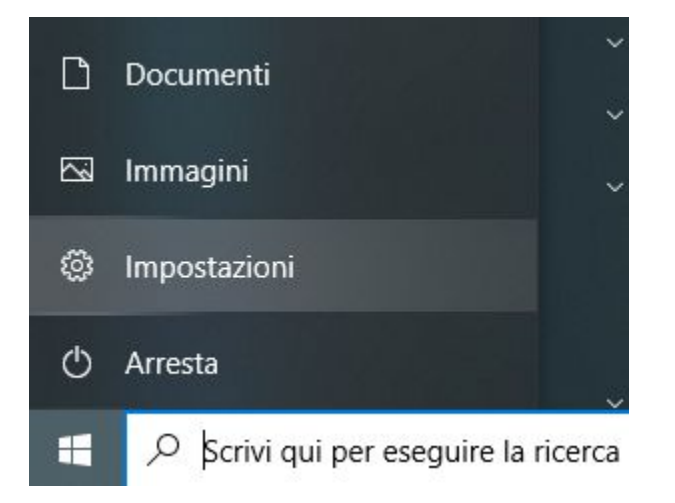

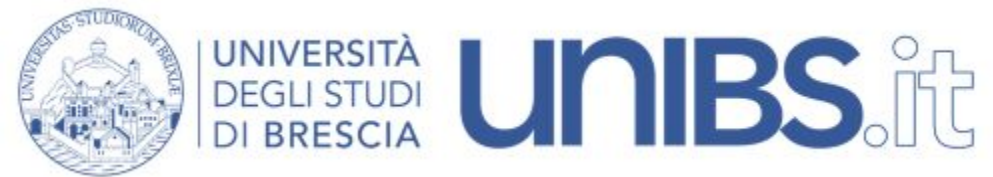

9. Cliccare sulla voce "Rete e Internet"

| Impostazioni |   |                                                                          |            |                                                                                    | 1777 C | × |
|--------------|---|--------------------------------------------------------------------------|------------|------------------------------------------------------------------------------------|--------|---|
|              |   | Impostazioni                                                             | di Wir     | ndows                                                                              |        |   |
|              |   | Trova un'impostazione                                                    |            | Q                                                                                  |        |   |
|              |   | Sistema<br>Schermo, audio, notifiche,<br>alimentazione                   |            | Dispositivi<br>Bluetooth, stampanti, mouse                                         |        |   |
|              |   | <b>Telefono</b><br>Collega il tuo Android o iPhone                       |            | <b>Rete e Internet</b><br>Wi-Fi, modalità aereo, VPN                               |        |   |
|              | 4 | Personalizzazione<br>Sfondo, schermata di blocco,<br>colori              |            | <b>App</b><br>Disinstallazione, valori<br>predefiniti, funzionalità<br>facoltative |        |   |
|              | 8 | Account<br>I tuoi account, messaggi e-mail,<br>sincronizzazione. lavoro. | <b>A</b> 字 | Data/ora e lingua<br>Riconoscimento vocale, area<br>geografica. data               |        |   |

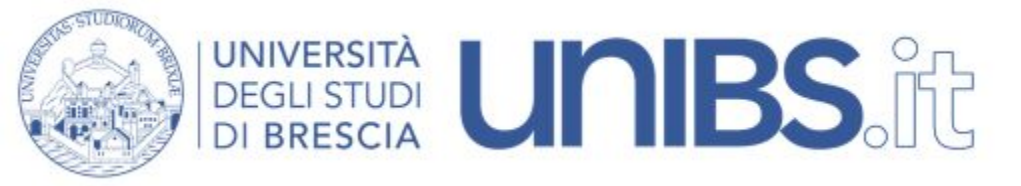

10. nella parte sinistra della finestra cliccare su *"Ethernet"* e poi su *"Modifica opzioni scheda"* 

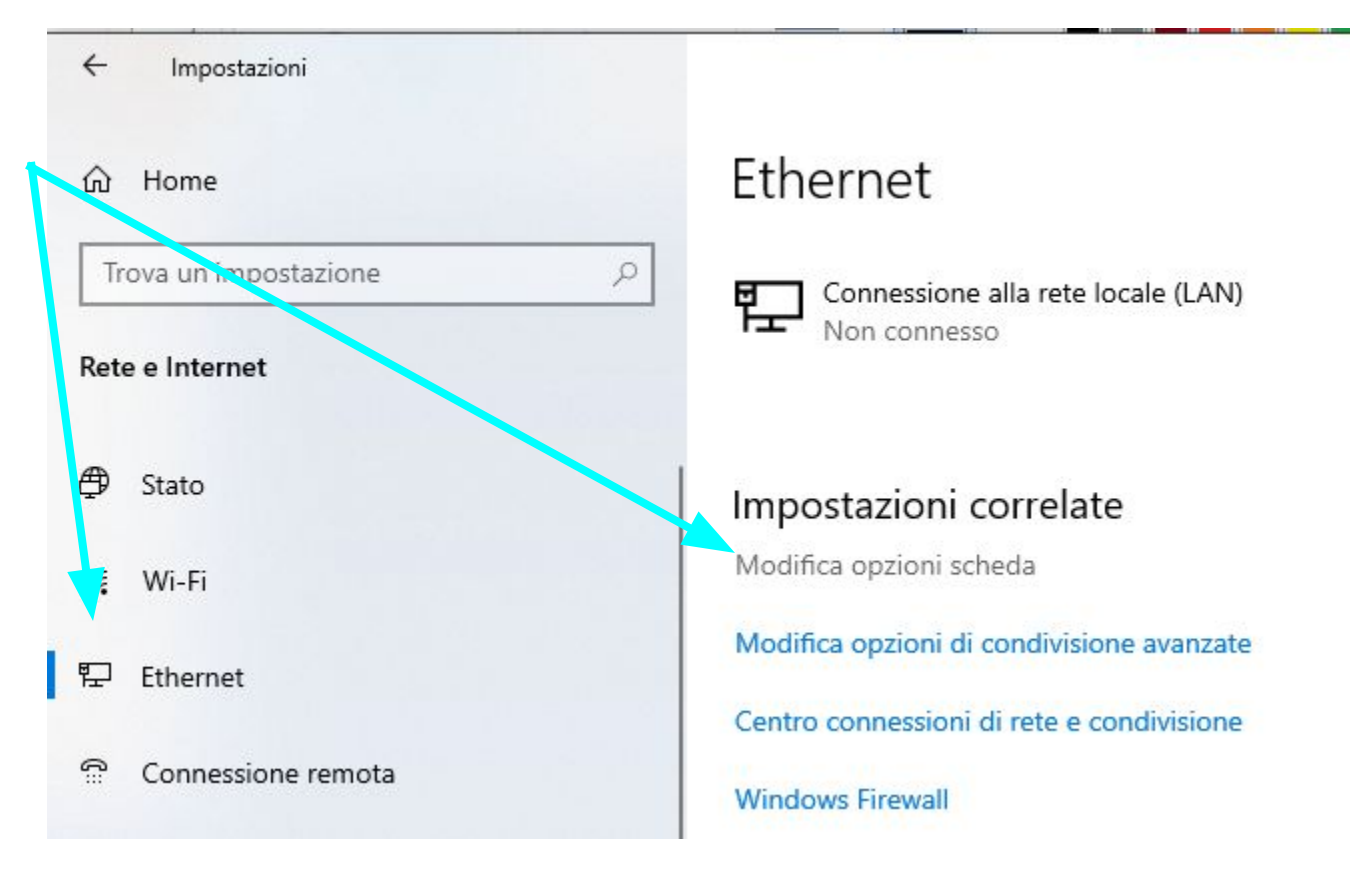

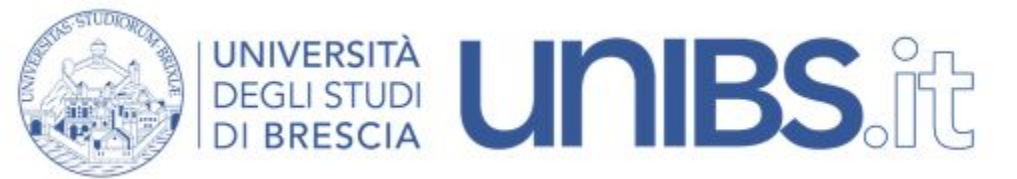

12. Cliccare con il tasto destro del mouse su "Connessione alla rete locale (LAN)"

13. Selezionare "Proprietà" e la scheda "Autenticazione"e cliccare su "Impostazioni"

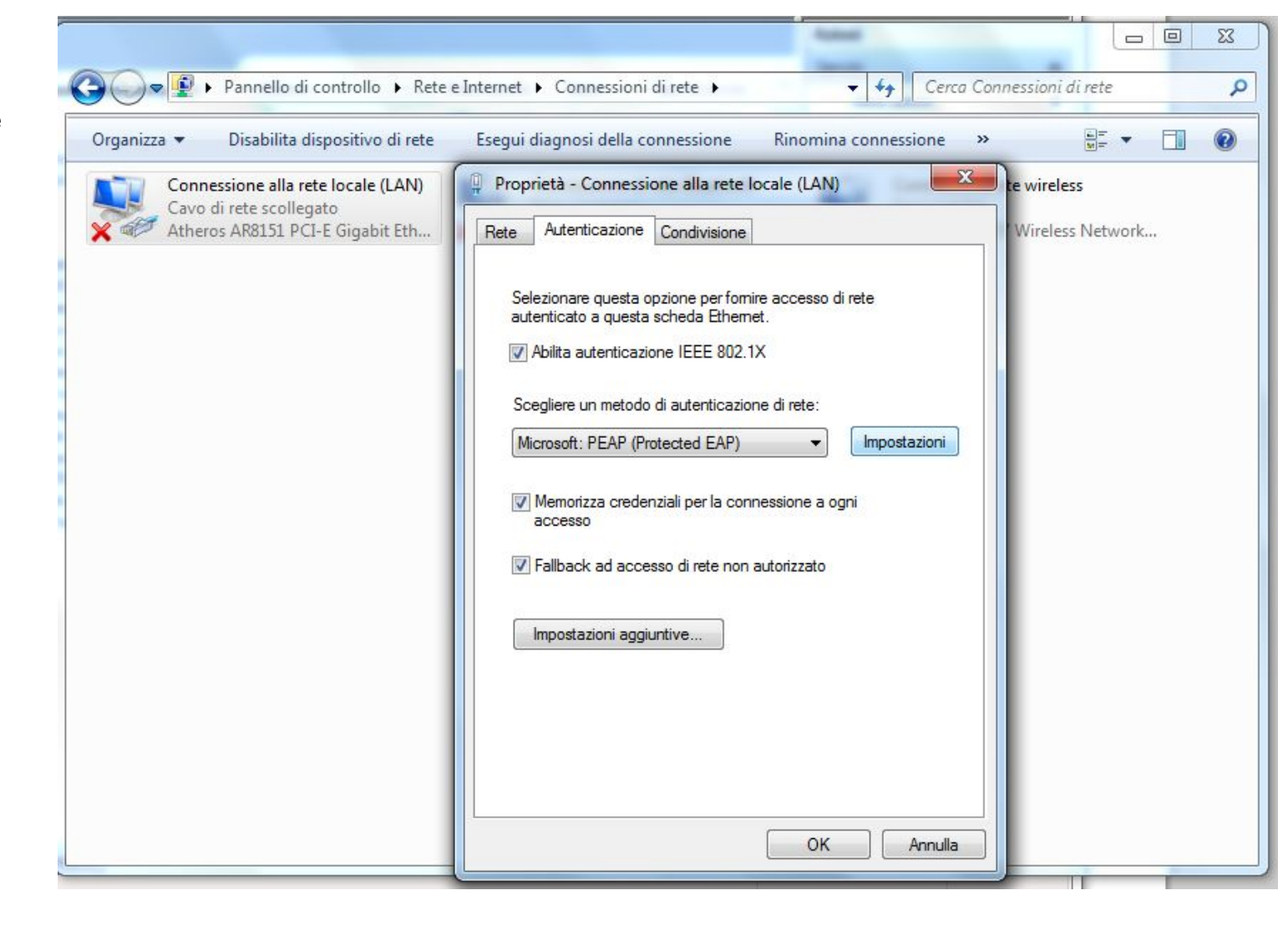

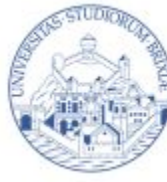

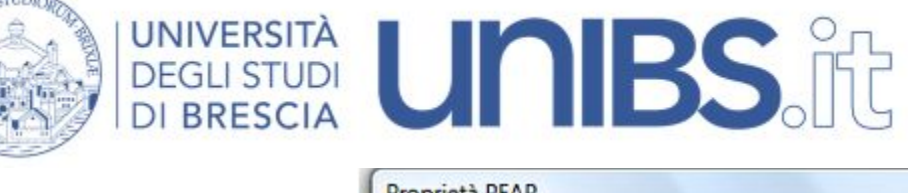

14. Si impostino i parametri come da figura seguente, avendo cura di cliccare su Configura... per fare in modo che il sistema NON utilizzi username e password del PC per autenticarsi alla rete wireless come in figura

| ia connes                                                                         | sione:                                                                                                    |            |
|-----------------------------------------------------------------------------------|----------------------------------------------------------------------------------------------------|------------|
| Convalid                                                                          | la certificato server                                                                                                    |            |
| Connet                                                                            | ti ai server seguenti:                                                                                                    |            |
| utorità di                                                                        | certificazione principale attendibili:                                                                                                    |            |
| Secure                                                                            | Server Certification Authority                                                                                                    |            |
| Syman                                                                             | tec Root 2005 CA                                                                                                    |            |
| Syman                                                                             | tec Root CA                                                                                                    |            |
| Thawte                                                                            | e Premium Server CA                                                                                                    |            |
| Thawte                                                                            | e Timestamping CA                                                                                                    | E          |
| 🗸 unibs.i                                                                         | t                                                                                                    |            |
| VeriSig                                                                           | n Trust Network                                                                                                    | -          |
| C .                                                                               | III.                                                                                                    | •          |
| di anatifi                                                                        | icazione attendibili.                                                                                                    |            |
| di certifi<br>zionare il<br>isword pro                                            | metodo di autenticazione:<br>otetta (EAP-MSCHAP v2)                                                                                           | Configura. |
| di certifi<br>zionare il<br>isword pro<br>Abilita rico<br>Attiva con<br>Disconnet | metodo di autenticazione:<br>otetta (EAP-MSCHAP v2)<br>onnessione rapida<br>itrolli quarantena<br>ti se il server non presenta TLV di cryptol | Configura. |

| Proprietà     | EAP MSCHAPv2                                                |                                           | <u>×</u>        |
|---------------|-------------------------------------------------------------|-------------------------------------------|-----------------|
| Per la co     | onnessione:                                                 |                                           |                 |
| Ut<br>Da<br>W | ilizza automaticamente<br>ssword e, se disponibi<br>indows. | e il nome utente,<br>ile, il dominio di a | la<br>accesso a |
|               |                                                             |                                           |                 |

15. Si clicchi poi su OK per chiudere le finestre di configurazione.

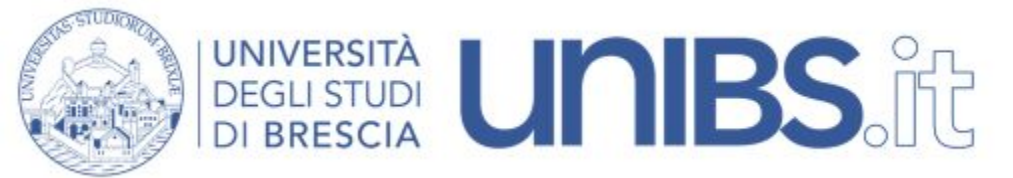

16. Tornare alla scheda Proprietà - Connessione alla rete locale (LAN)

17. Premere il pulsante "Impostazioni aggiuntive"

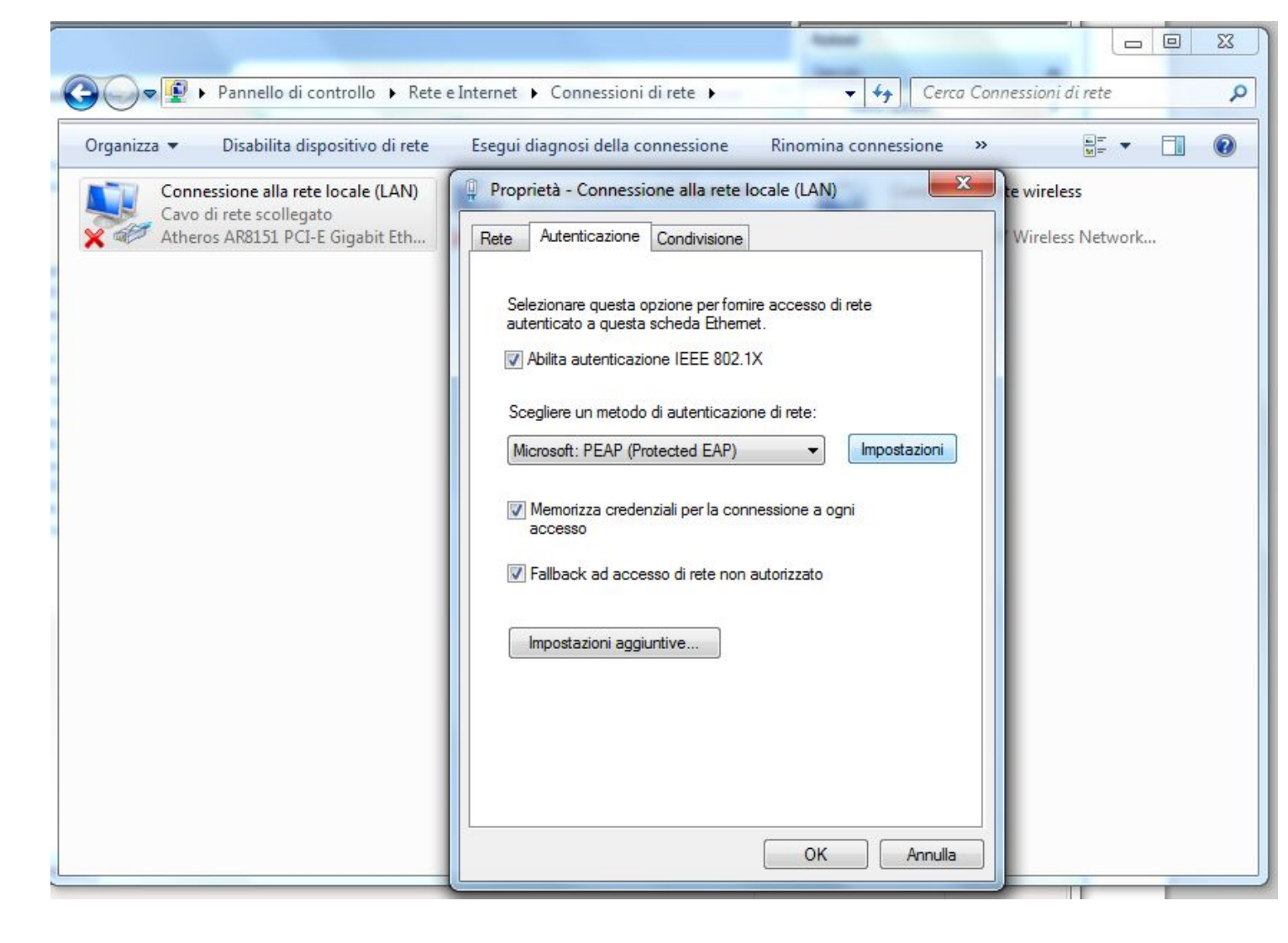

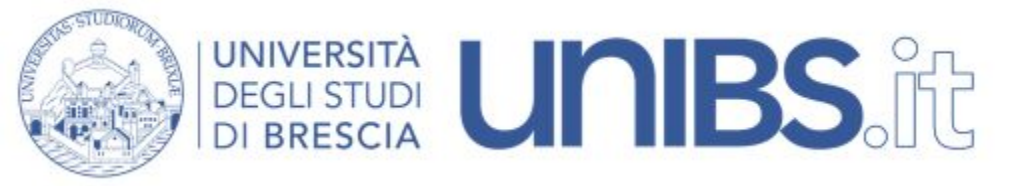

18. Vistare la casella "Specificare la modalità di autenticazione" e selezionare dal menù a discesa sotto "Autenticazione utente" come nella figura accanto.

**19.** Premere "OK" e chiudere tutte le finestre.

| Autenticazione utente o compute                                      | r L                     |
|----------------------------------------------------------------------|-------------------------|
| Autenticazione computer                                              | D                       |
| Autenticazione Guest                                                 |                         |
| Attiva Single Sign-On per la rete                                    |                         |
| Segui immediatamente prima                                           | dell'accesso utente     |
| 🔵 Esegui immediatamente dopo l'                                      | accesso utente          |
| Ritardo massimo (secondi):                                           | 10                      |
| Consenti visualizzazione di fine<br>aggiuntive durante Single Sign   | estre di dialogo<br>-On |
| La rete utilizza LAN virtuali sep<br>l'autenticazione computer e uti | arate per<br>ente       |
|                                                                      |                         |
|                                                                      |                         |
|                                                                      |                         |

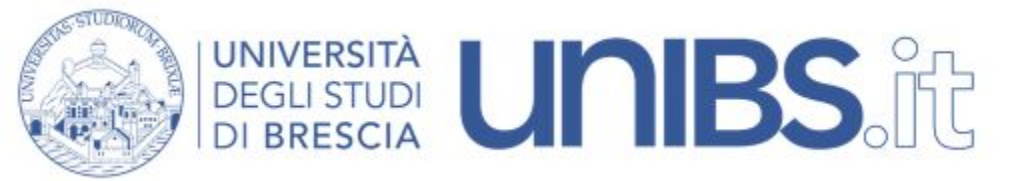

20. Dopo alcuni istanti comparirà una finestra che chiederà l'immissione delle proprie credenziali.

# Studenti

Nome Utente = 'prima iniziale del nome'.cognome Esempio per Paolo Rossi: p.rossi

In caso di omonimia verrà aggiunto un numero di 3 cifre al termine del Nome Utente. Esempio per Paolo Rossi: p.rossi001

Sempre seguiti da "@unibs.it"

Password = password di accesso al portale d'Ateneo

# Personale e docenti Unibs

Per il personale in servizio prima del 31 dicembre 2009 lo username è dato dalle prime due lettere del nome e dalle prime otto lettere del cognome per un massimo di dieci lettere (Mario Rossi diverrà marossi).

Per il personale in servizio dopo il 31 dicembre 2009 di norma lo Username è composto da "nome.cognome" (Mario Rossi diverrà mario.rossi).

Sempre seguiti da "@unibs.it"

Password = password di accesso al portale d'Ateneo

## Utenti Eduroam

Le credenziali sono le stesse del proprio ente aderente al consorzio Eduroam

Il proprio nome utente dovrà essere seguito da @propriodominio.xx